# <u>วิธีการปิดหรือเปิดแจ้งเตือน ที่หน้า Web</u>

การเปิดการแจ้งเดือนที่หน้า Web

#### 1. คลิก **"Tracking"**

2. คลิก **ไอคอน** 

#### 🎴 แสดงหน้าจอแจ้งเตือน

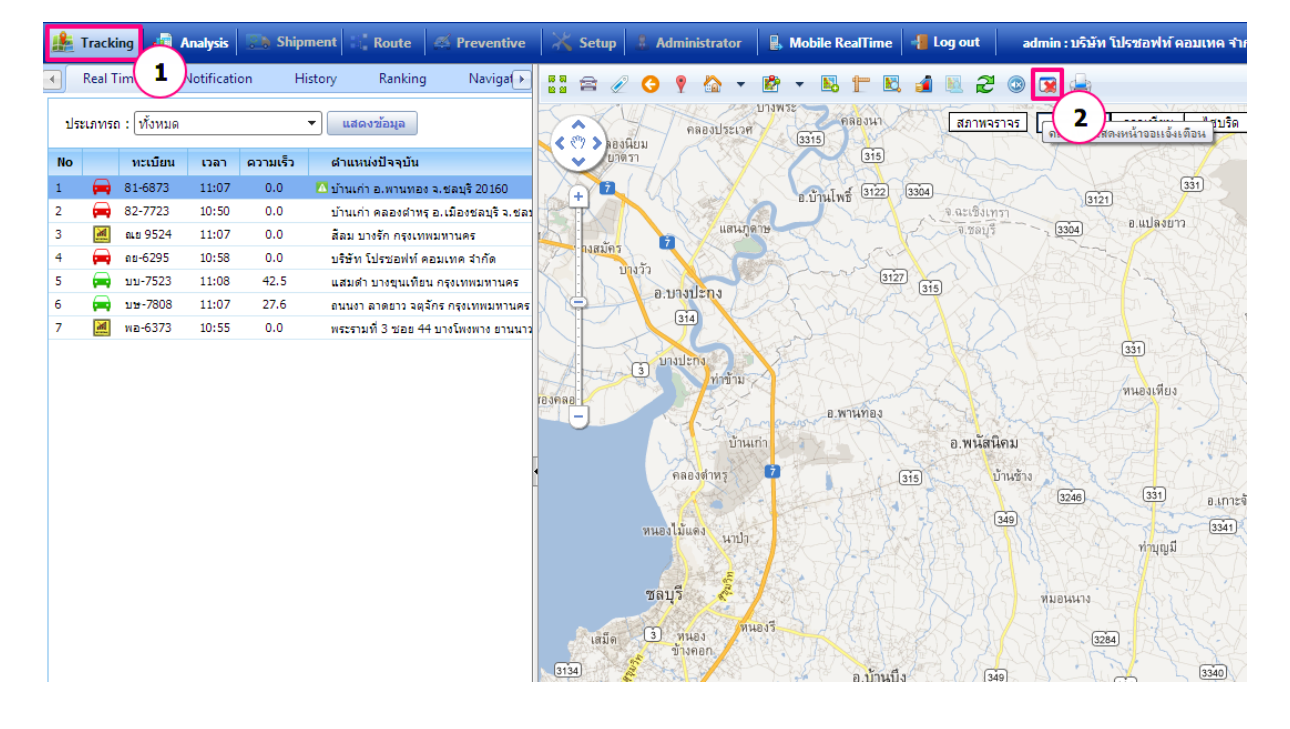

### หน้าจอแจ้งเดือนจะแสดงขึ้น

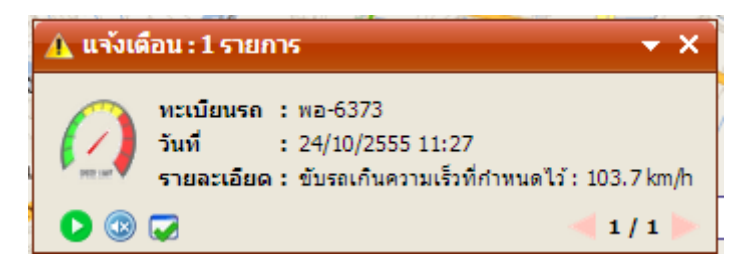

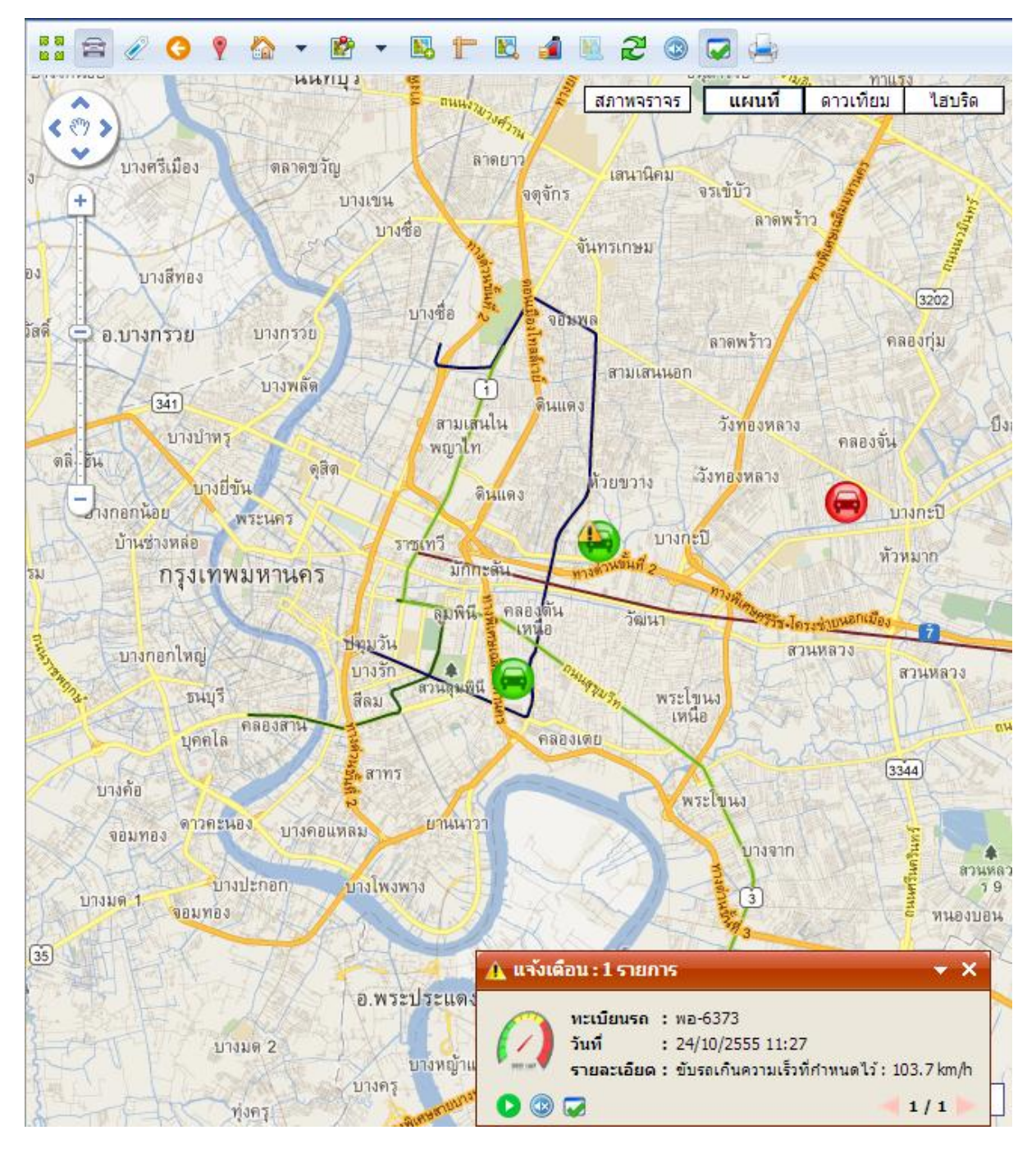

# <u>การปิดการแจ้งเดือนที่หน้า Web</u>

คลิก **ไอคอน** 

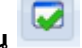

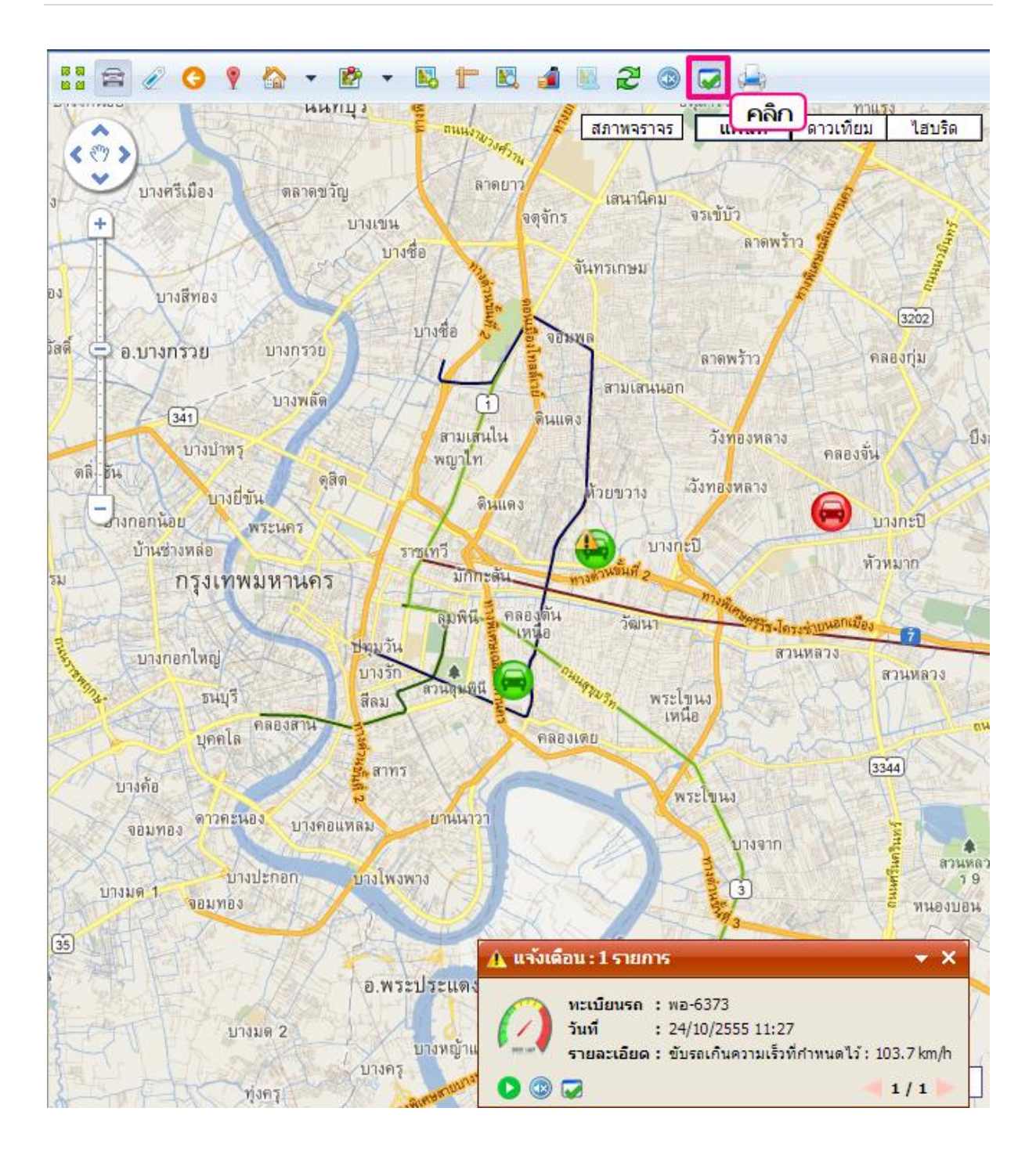

หน้าจอแจ้งเดือนจะหายไปดังภาพ

### คู่มือการใช้งาน Prosoft GPS

|                         | 🎉 Tracl | ting 👔 /   | alysis      | 🚬 Ship   | ment Route           | 🛒 Preventive         |                                                                                             | Setup                                      | 🚨 Admi                                    | inistrator                                     | 🔒 Ma                                                     | bile RealTim                              | e 🛛 📲 Lo                      | og out                                      | admin : บริษัท                      | โปรชอฟท์คอ                                          |
|-------------------------|---------|------------|-------------|----------|----------------------|----------------------|---------------------------------------------------------------------------------------------|--------------------------------------------|-------------------------------------------|------------------------------------------------|----------------------------------------------------------|-------------------------------------------|-------------------------------|---------------------------------------------|-------------------------------------|-----------------------------------------------------|
| •                       | Real    | Time I     | Votificatio | on H     | istory Ranking       | j Navigat 🕨          | 68<br>89                                                                                    | <b>a</b> 🖉                                 | 0                                         | 🏠 🔻                                            | i 🛃 🗸                                                    | <b>B</b> 🕇                                | B. 👔                          | N. 2                                        | 💿 🕱 🤞                               | 9                                                   |
| ประเภทรถ : (ทั้งหมด 🔹 🔳 |         |            |             |          |                      |                      | 10,9                                                                                        |                                            | คลอ                                       | arieu                                          |                                                          | (307)<br>สภา                              | พจราจร<br>345                 | แผนที                                       | ดาวเทียม                            | ไฮบริด                                              |
|                         | No      | ทะเบียน    | เวลา        | ความเร็ว | ตำแหน่งปัจจุบัน      |                      |                                                                                             |                                            | 1                                         |                                                | สานแนทบุรี-1                                             | กงบัวทอง บางคู่                           | วัดสาราส                      | บ้านให                                      | nj 🖻 🖉                              | And a                                               |
|                         | . 🖨     | 81-6873    | 11:45       | 0.0      | 🔼 บ้านเก่า อ.พานทอ   | ง จ.ชลบุรี 20160     |                                                                                             |                                            | 271                                       | 3215                                           |                                                          | × -                                       | L                             | A Tes                                       | MAL                                 | 110-1                                               |
| 1                       | 2 🖂     | 82-7723    | 11:45       | 0.0      | บ้านเก่า คลองตำห     | รุอ.เมืองชลบุรีจ.ชลง | Han                                                                                         |                                            | 14                                        | Lelt                                           | - Ks                                                     | JETTS                                     | TX                            |                                             |                                     | - MC                                                |
| 1                       | 3 🚔     | ณย 9524    | 11:45       | 19.8     | คลองต้นเหนือ วัฒ     | นา กรุงเทพมหานคร     |                                                                                             |                                            | LR                                        | at 34                                          |                                                          | A Louis and                               |                               |                                             |                                     |                                                     |
| Ŀ                       | - 🖨     | ลย-6295    | 11:43       | 0.0      | บริษัท โปรชอฟท์ เ    | คอมเทค จำกัด         | 1                                                                                           | 77                                         |                                           | K F                                            |                                                          | บางพูด                                    | 306                           | X                                           | 22                                  | สีกัน                                               |
| 1                       | ; 🚍     | บบ-7523    | 11:45       | 50.4     | 9 บางแม่นาง อ.บา     | งใหญ่ จ.นนทบุรี 1114 | 9                                                                                           | บางบัวทะ                                   | 10 1 1                                    | บางพลับ                                        | บางต                                                     | ะในย์ 😽                                   | CHERRE                        |                                             |                                     |                                                     |
| (                       | ; 🔒     | บษ-7808    | 11:45       | 49.5     | ถนนงามวงศ์วาน บา     | างเขน อ.เมืองนนทบุรั | โสนล                                                                                        | 4                                          | MA                                        |                                                | อ.ป                                                      | ากเกร็ด เห็                               |                               | 175                                         | Horas.                              | ดอนเมือง                                            |
|                         | ' 🔒     | พอ-6373    | 11:45       | 0.0      | 🔼 ทั่วหมาก บางกะปี ก | ารุงเทพมหานคร        | Car 1                                                                                       | X                                          |                                           | A A                                            | 1                                                        | Ser 1                                     | (304)                         |                                             | IN                                  |                                                     |
|                         |         |            |             |          |                      |                      | 1<br>1<br>1<br>1<br>1<br>1<br>1<br>1<br>1<br>1<br>1<br>1<br>1<br>1<br>1<br>1<br>1<br>1<br>1 | ระราร<br>มรักใหญ่<br>บางเ<br>บางรุงา<br>มห | บางรักา<br>ลน<br>เร้าง<br>นกอง<br>เสริสต์ | (305)<br>น้อย<br>บางครีเป<br>บางสี<br>อ. บางสร | ท่าทรา<br>(ราช)<br>บางกระเ<br>มือง<br>ม้อง<br>เพอง<br>วย | บางตุลาด<br>ข<br>คลาดขวัญ<br>บ<br>บางกรวย | รี<br>างเขน<br>บางซื่อ<br>บาง | nut and and and and and and and and and and | หลัก<br>ภาว<br>งตุจักร เล<br>จันทรเ | สี<br>บางเขม<br>อนุลาวร์<br>นานิคม<br>จรเข้า<br>กษม |
|                         |         |            |             |          |                      | •                    | 6.um5                                                                                       |                                            |                                           | 34                                             | 1                                                        | บางพลัด                                   | T                             | <ol> <li>สามเสนใน</li> </ol>                | ดินแดง                              | มเสนนอก<br>วัง                                      |
|                         | *       | Infomation |             |          |                      |                      | The second                                                                                  | nanalaa                                    | ดลิ่ง                                     | เชิน                                           | บางยี่ขั้                                                | •୍ଟି୩                                     | K.                            | พญาไท<br>ดินแ                               | ดง ผ้วยา                            | มวาง เว้งทอ                                         |